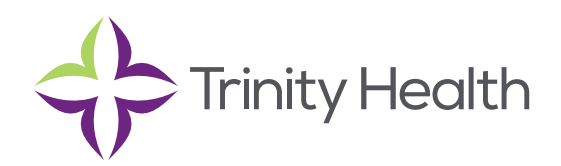

## Placing Orders & ABNs

### Place a new order

- 1. Select the Patient tab and click Order Entry.
- 2. Select a patient to place an order on.
- 3. Select an ordering clinic and authorizing provider and click ✓ Accept.
- 4. Click E Preference List to see a list of available orders.
- 5. Select the check box next to each order that you want to place. Use the subsections in the left pane to filter orders by type.
- 6. Click ✓ Accept Orders to review a list of your orders and make any necessary changes before signing them
- 7. If there's a required () or recommended () icon next to an order, you can enter more information. Click an order's name to edit details like quantity or associated diagnoses.
  - For a procedure order, you can attach a file, such as a scanned image, to the order.
  - To associate a diagnosis with a single order, either select the check box for a recent diagnosis in the **Dx Association** section or enter a new diagnosis in the **Add a new diagnosis** field and press **Enter**.
- 8. Accept and sign the orders.

9. If there's decision support associated with any of the orders, select a follow-up action and click </

10. Enter your password if prompted and click ✓ Accept.

**NOTE:** If you already know the name of the order in EpicCare Link, you can search for it in the "New Procedure" field.

**NOTE**: Enter a partial word in a field instead of a whole word to reduce the amount of time you spend typing. For example, entering gluc in the "New procedure" field in Order Entry shows you all of the procedures beginning with gluc. You can use this shortcut for any information that is stored in the database, such as procedures and other providers' names.

### Associating diagnoses for multiple orders

You can:

- Associate all the patient's orders with all the patient's diagnoses by clicking 🗹 Associate All on the Diagnosis Associate page.
- Manually associate orders and diagnoses by selecting the appropriate check boxes.
- Select a problem from the Quick Picks list, which includes the patient's problems and recently-used diagnoses and click the left arrow (<) icon to add the problem as a diagnosis for the encounter.</li>
- Remove a diagnosis from the Diagnoses list by selecting the diagnosis and clicking the delete the selected diagnosis (-) icon.

### Advance Beneficiary Notices (ABNs) in EpicCare Link

Decision support is available via EpicCare Link, and a portion of that is Advance Beneficiary Notices (ABNs). Centers for Medicare and Medicaid (CMS) requires providers to inform patients when Medicare does not cover a procedure because it is not considered medically necessary by CMS definition.

The Advance Beneficiary Notice of Noncoverage (ABN) form includes the services that are not covered, the reason, and the estimated cost of the items/services. This process helps the patient understand what care is recommended, whether to get the care in question and to accept financial responsibility for the service (pay for the service out-of-pocket) if Medicare will not cover payment.

The ABN status field is a mandatory field, which will ensure that all downstream workflows will see an accurate ABN status.

### **Order Validation**

The ABN is triggered real-time when Medicare Guidelines do not support a service for the associated diagnosis.

1. Place the order and fill out any required fields.

|                          | ŝ                                       | Order En                                                                                                    | try                                                                                                    |                                                            |                                                   |              |          |          |          |          |  |
|--------------------------|-----------------------------------------|----------------------------------------------------------------------------------------------------|----------------------------------------------------------------------------------------------------|------------------------------------------------------------|---------------------------------------------------|--------------|----------|----------|----------|----------|--|
| ⊱ Preference List 🛛 🗞 Dx |                                         |                                                                                                    |                                                                                                    | Assoc                                                      | iati                                              | on           |          |          |          |          |  |
|                          |                                         | New proced                                                                                                    | ure: m                                                                                                    | amr                                                        | nogra                                             | m            |          |          | ×,0      |          |  |
| Mammogram Breas          | st Diag                                 | nostic Bilateral                                                                                                    |                                                                                                    |                                                            |                                                   |              |          |          |          |          |  |
| 5                        | Status:                                 | Normal Stand                                                                                                    | ling 🗸 Fu                                                                                                    | iture                                                      |                                                   |              |          |          |          |          |  |
|                          |                                         | Expected Date:                                                                                                    | 11/15/2019                                                                                                    |                                                            | ✓ Today                                           |              | Tomorrow | 1 Week   | 2 Weeks  | 1 Month  |  |
|                          |                                         |                                                                                                    |                                                                                                    |                                                            | 6 Mon                                             | ths          |          |          |          |          |  |
|                          |                                         | Expires:                                                                                                    | 1/15/2021                                                                                                    |                                                            | 1 Mon                                             | th           | 2 Months | 3 Months | 4 Months | 6 Months |  |
| P                        | rioritur                                | Pourtino (6)                                                                                                    |                                                                                                    | 0                                                          | V Rout                                            | ine          | STAT     |          |          |          |  |
| -                        | Classe                                  | Koutine [0]                                                                                                    |                                                                                                    | ~                                                          | v Rout                                            | lane Do      |          |          |          |          |  |
|                          | class:                                  | Ancillary Performed [4                                                                                                    | 14]                                                                                                    | <u>م</u>                                                   | V Anci                                            | ary Pe.      |          |          |          |          |  |
| Reason for               | exam:                                   |                                                                                                    |                                                                                                    | ç                                                          |                                                   |              |          |          |          |          |  |
|                          |                                         | Other Reasons                                                                                                    |                                                                                                    |                                                            |                                                   |              |          |          |          |          |  |
|                          |                                         | ✓ anxiety                                                                                                    |                                                                                                    |                                                            |                                                   |              |          |          |          |          |  |
|                          |                                         | Reason for Exam (Free                                                                                                    | Text):                                                                                                    |                                                            |                                                   |              |          |          | (300 ch  | iar max) |  |
| Que                      | stions:                                 |                                                                                                    |                                                                                                    |                                                            |                                                   | Answe        | r        | Com      | ment     |          |  |
|                          |                                         | <ol> <li>Perform a breast u<br/>indicated by Radio<br/>order is required. A<br/>question does not<br/>(Allows physicians<br/>breast ultrasound)<br/>performed if indica</li> <li>Where should this</li> </ol> | Itrasound if c<br>logist? (Note<br>unswering "ye<br>generate a vi<br>to indicate w<br>procedure ca<br>ited by the Ri<br>order be per | linicall<br>A sign<br>alid on<br>hether<br>n be<br>adiolog | ly<br>ned<br>this<br>der.)<br>r a<br>gist.)<br>d? |              |          | •        |          |          |  |
|                          | a. What should this order be performed: |                                                                                                    |                                                                                                    |                                                            | St Jos                                            | epn Mercy MI | LIOS     |          |          |          |  |

#### 2. Associate order to diagnosis.

| ☆ Order Entry ▷ Diagnosis Association                        |             |  |
|--------------------------------------------------------------|-------------|--|
| 🗹 Associate All 🛛<br>& Clear All                             |             |  |
| Anxiety Mammogram Breast Diagnostic Bilateral Diagnoses Add: | Quick Picks |  |
| [F41.9] Anxiety                                              | +           |  |
|                                                              |             |  |

- 3. Sign the order. At this time, the LCD (Local Coverage Data) file will be referenced to evaluate the order and diagnosis association.
- 4. An ABN alert will appear if Medicare does not cover a procedure because it's not considered medically necessary by CMS definition.

| Information Needing Your Attention                                                                           |                                                                                                    |                                   |
|----------------------------------------------------------------------------------------------------|----------------------------------------------------------------------------------------------------|-----------------------------------|
| ABN Instructions<br>Medicare determined this procedure and o<br>below, if appropriate. It will be added to t | liagnosis combination will not be covered. Please updat<br>he medical record as a visit diagnosis; ensure document:                                                                                                    | e the diagnosis<br>ation supports |
| any updated/added diagnoses.                                                                                 | Select details if you'd like to know what charge fail                                                                                                    | ed with which diagnosis           |
| MG Mammo Digital Diagnostic bilat                                                                            | This procedure is not covered for an associated diagnosis.                                                                                                    | ▼ Details                         |
| Payor/Plan: Medicare/Medicare Part A & B                                                                     | ABN Status:                                                                                                    | Notice Triggered                  |
| Attached Advance Notice Waiver form                                                                          | I. Construction of the second second s |                                   |
| If you've discussed with the patient and they are re select an ABN status, print the waiver form from I      | ady to<br>lere.                                                                                                    |                                   |

- 5. Evaluate if there is an alternate medically appropriate diagnosis. If so, Go Back and adjust the diagnosis.
- 6. Waiver Form: This option is appropriate if it is expected that the patient's diagnosis will not be covered per Medicare's LCD. Selecting this button will display the ABN with the estimated cost of the test (Referencing Local RHM Fee Schedule). Discuss the ABN and the available options with the patient.

| Advance Ben<br><u>NOTE:</u> If Medicare <u>doesn't</u> pay for items                                                                                                    | eficiary Notice of Noncoverages or services below, you may have to p                                                                                                    | le (ABN)<br><sup>ay.</sup>                                                                                                    |
|----------------------------------------------------------------------------------------------------|----------------------------------------------------------------------------------------------------|----------------------------------------------------------------------------------------------------|
| Medicare does not pay for everything, e                                                                                                    | ven some care that you or your health                                                                                                    | care provider                                                                                                    |
| Items or Services                                                                                                    | Reason Medicare May Not Pay                                                                                                    | Estimated Cost                                                                                                    |
| 1) MG MAMMO DIGITAL DIAGNOSTIC BILAT<br>IMG600]                                                                                                    | (1) This item or service is not covered for your condition. (Michigan Part B. Michigan Part A)                                                                                                    | (1) \$381.00                                                                                                    |
| <ul> <li>Ask us any questions that y</li> <li>Choose an option below ab</li> <li>above.</li> <li>Note: If you choose Option</li> <li>that you might have,</li> </ul>                                                                                                    | out whether to receive the iter<br>1 1 or 2, we may help you to us<br>but Medicare cannot require u                                                                                                    | eaung.<br>ns or services listed<br>se any other insurance<br>is to do this.                                                                                                    |
| Options: Check only one box.                                                                                                    | We cannot choose a box for you.                                                                                                    |                                                                                                    |
| OPTION 1. I want the items or ser<br>for an official decision on payment, wil<br>Medicare doesn't pay. I am responsib<br>the MSN. If Medicare does pay, you v<br>OPTION 2. I want the items or ser-<br>am responsible for payment. I canno<br>OPTION 3. dogt want the items or<br>payment, and I cannot appeal to see                                                                                                    | vices listed above. You may ask to be<br>nich is sent to me on a Medicare Summ<br>le for payment, but , can appeal to M<br>ill refund any payments I made to you<br>rices listed above, but do not bill Medic<br>t appeal if Medicare is not billed.<br>r services listed above. I understand v<br>if Medicare would pay. | paid now, but I also want Medicare bill<br>nary Notice (MSN). I understand that if<br>edicare by following the directions on<br>, less co-pays or deductibles.<br>;are. You may ask to be paid <u>now</u> as I<br>vith this choice I am not responsible for |
| Additional Information:                                                                                                    |                                                                                                    |                                                                                                    |
| This notice gives our opinion, not an<br>this notice or Medicare billing, call 1⊣<br>Similar below the set of the set of the s | official Medicare decision. If you ha<br>800-MEDICARE (1-800-633-4227/ TT                                                                                                    | ave other questions on<br>Y.: 1-877-486-2048).                                                                                                    |
| Signing below means that you have r                                                                                                    | Date                                                                                                    | Tou also receive a copy.                                                                                                    |
| Signature:                                                                                                    |                                                                                                    |                                                                                                    |
| Signature:<br>CMS does not discriminate in<br>alternative format, please call:                                                                                                    | n its programs and activities. To request<br>1-800-MEDICARE or email: <u>AltForma</u>                                                                                                    | this publication in an<br>tRequest@cms.hhs.gov.                                                                                                    |

Form CMS-R-131 (Exp. 03/2020) Form Approved OMB No. 0938-0566

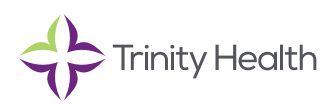

7. Notice Status Options: After a provider discusses an ABN form with the patient, document the ABN status/ patient response by choosing the appropriate Notice Status. (Options explained in chart below)

- An ABN status belongs to one of three categories:
  - An *initial status* indicates that the ABN has not yet been presented or discussed with the patient.
  - An *intermediate ABN status* indicates that something has been done with the ABN, but that a final disposition has not yet been documented.
  - A *final status* indicates that a choice has been made by the patient and the ABN has been finalized. Choosing an option with a final status will clear the ABN warning. Clinicians cannot edit an ABN after it has been assigned a final status. Do not select a final
- It is expected that the ABN Notice Status will change one or more times throughout the process of issuing the patient an ABN. The warning will not be satisfied until one of the final statuses is selected.
- Before choosing a final status, the patient must have been given the opportunity to review the form and all options must have been explained to them. Only after the patient chooses how they would like to proceed and signs the ABN (if applicable) should the final status be selected.
- IMPORTANT NOTE: All completed ABNs must be filed into the patient's chart.
- As an EpicCare Link user, you should only select the **EpicCare Link Order** status below, as the pricing will not be accurate until it is regenerated at the place of service. However, the discussion about the medical necessity of the procedure should be discussed during placement.

| Notice Status                                                                              | Category              | Description                                                                                                    |
|--------------------------------------------------------------------------------------------|-----------------------|----------------------------------------------------------------------------------------------------|
| Notice Triggered                                                                           | Initial               | This status is automatically assigned to new ABN forms.                                                                                                    |
| Notice Printed                                                                             | Initial/ Intermediate | This status is automatically assigned to an ABN record<br>when the ABN is printed. In practice, "ABN Printed" can<br>function as either an initial or an intermediate status,<br>because staff can print a copy of the ABN before or after<br>presenting the form to the patient.     |
| EpicCare Link Or-<br>der, Regenerate at<br>Receiving Loca-<br>tion for Accurate<br>Pricing | Intermediate          | For EpicCare Link providers only. Choose to indicate the<br>EpicCare Link provider discussed the ABN with the patient,<br>and the patient agrees to proceed. ABN status will alert<br>downstream departments to regenerate the ABN to ensure<br>the most accurate price is reflected. |
| Discussed with<br>Patient, Pending<br>Signature                                            | Intermediate          | <b>Trinity Health providers only</b> - Choose to indicate the provider discussed the ABN with the patient, but would like the front desk to print the ABN and obtain the signature—bypasses warning and passes the warning on to the scheduler.                                       |
| Discussed with<br>Patient, Awaiting<br>Discussion with Fi-<br>nancial Counseling           | Intermediate          | <b>Trinity Health providers only -</b> Choose to indicate the provider discussed the ABN with the patient, and the patient would like to discuss options regarding financial counseling.                                                                                              |

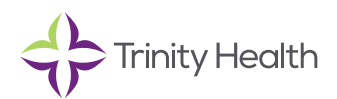

| ABN Signed,<br>Service Accepted<br>(Option 1 – Bill<br>Medicare)        | Final | <b>Trinity Health providers only -</b> Choose to indicate that a patient chose Option 1 and signed the ABN (i.e., wants to receive the service, and agrees to be financially responsible for the service if Medicare does not pay.)                                                                                                    |
|-------------------------------------------------------------------------|-------|----------------------------------------------------------------------------------------------------|
| ABN Signed,<br>Service Accepted<br>(Option 2 – Do not<br>bill Medicare) | Final | <b>Trinity Health providers only -</b> Select to indicate that a patient chose Option 2 and signed the ABN (i.e., wants to receive the service, agrees to be financially responsible for the service, and requests that we not bill Medicare.)                                                                                                    |
| ABN Signed, Ser-<br>vice Declined                                       | Final | <b>Trinity Health providers only</b> - Choose to indicate that a patient chose Option 3 and signed the ABN indicating they do not want to receive the service. Cancel the order if the service will not be performed, however the physician believes it is important to proceed with the service the order is not cancelled. The patient cannot be billed if Medicare does not pay.                                                                                                    |
| ABN Refused—<br>Noted on form<br>Signed by Two<br>Witnesses             | Final | <ul> <li>Trinity Health providers only - Select when all the following conditions are true:</li> <li>1. The patient has refused to sign the form yet requests or demands the service, and</li> <li>2. A staff member from the organization has written a note on the form stating that the patient has refused to sign but wants the service, and</li> <li>3. Two witnesses have signed the note on the form.</li> <li>(Medicare regulations consider such a form to be valid and permit the organization to bill the patient.)</li> </ul>         |
| ABN Refused—Ser-<br>vice Not Performed                                  | Final | <b>Trinity Health providers only</b> - Choose to indicate that the patient refused to sign the form and declined the service, so it was not performed. The order should be cancelled.                                                                                                    |
| ABN Void (Or-<br>der Canceled or<br>Changed, ABN No<br>Longer Applies)  | Final | <b>Trinity Health providers only</b> - In some scenarios, an ABN<br>form becomes unnecessary. For example, a clinician might<br>order a service and then realize she entered the incorrect<br>diagnosis. After the clinician enters the correct diagnosis,<br>the ABN is no longer necessary if it passes medical ne-<br>cessity checks. Because the ABN record has already been<br>created, the final status of ABN Void ©Order Canceled or<br>Changed, ABN No Longer Applies© enables users to indicate<br>that the form is no longer necessary. |
| Outreach Speci-<br>men Drop Off                                         | Final | <b>Trinity Health providers only</b> - Select to indicate there is an outreach specimen that has been dropped off to the lab for processing that flagged for an ABN.                                                                                                    |

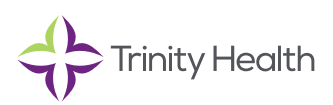

| Attps://epic-ecInp.trinity-health.org/epiccarelink-tst/epiccare/LinkABNForm.asp?linkid=1 - Internet Explorer                                                                                   |                                                                                                    |                                                                                                  |                  |        |       | ×        |
|----------------------------------------------------------------------------------------------------|----------------------------------------------------------------------------------------------------|--------------------------------------------------------------------------------------------------|------------------|--------|-------|----------|
| https://epic-eclnp.trinity-health.org/epiccarelink-tst/epiccare/LinkABNForm.asp?linkid=1                                                                                                    |                                                                                                    |                                                                                                  |                  |        |       |          |
| Advance Notice Form                                                                                                    |                                                                                                    |                                                                                                  |                  |        |       | 0        |
| Notifier:<br>Patient Name: Hospital Billing, Medicare Identification Number: 202634<br>Advance Beneficiary Notice of Noncoverage (ABN)                                                         |                                                                                                    |                                                                                                  |                  |        |       | <b>^</b> |
| Medicare does not pay for everything, even some care that you or your health care provider have good reason to think you need. We expect Medicare may not pay for the items or services below. |                                                                                                    |                                                                                                  |                  |        |       |          |
| Iter                                                                                                    | ns or Services                                                                                                    | Reason Medicare May Not Pay                                                                      | Estimated C      | Cost   |       |          |
| (1) MG MA<br>DIAGNOST                                                                                                    | MMO DIGITAL<br>TIC BILAT                                                                                                    | (1) This item or service is not covered for your<br>condition. (Michigan Part B,Michigan Part A) | (1) \$418.00     |        |       |          |
| WHAT YO<br>• Read th<br>• Ask us<br>• Choose<br>Note                                                                                                    | <ul> <li>WHAT Y</li> <li>Read th</li> <li>ABN RefusedNoted on form, Signed by Two Witnesses</li> <li>ABN RefusedService Not Performed</li> <li>ABN Signed, Service Accepted (Option 1 - Bill Medicare)</li> <li>ABN Signed, Service Accepted (Option 2 - Do not bill Medicare)</li> <li>ABN Signed, Service Declined</li> <li>ABN Signed, Service Declined</li> <li>ABN Void (Order Canceled or Changed, ABN No Longer Applies)</li> </ul> |                                                                                                  |                  | at you | _     |          |
| OPTION                                                                                                    | N Discussed with Patient, Awaiting Discussion with Financial Counseling                                                                                                    |                                                                                                  |                  |        |       |          |
| Notice status:<br>Template:                                                                                                    | EpicCare Link Order, Reg<br>Notice Printed<br>Notice Triggered<br>Outroach Spacimen Dror                                                                                                    | enoing Signature<br>enerate at Receiving Location for Accurate Pricir                            | o <mark>g</mark> |        |       |          |
| Comments:                                                                                                    | outreach specimen Drop                                                                                                    |                                                                                                  | $\sim$           |        |       |          |
|                                                                                                    |                                                                                                    | 🖶 Print                                                                                          | ✓ Accept         | ×      | Cance | 2        |

### **ABN Finalization**

The ABN status field is a mandatory field, which will ensure that all downstream workflows will see an accurate ABN status.

There are checkpoints to ensure completion prior to the point of service for the patient. The ABN warnings will continue to appear until the Notice Status category is final.

### **Cancel a signed order**

- 1. Select the Patient tab and click Order Review.
- 2. Select and cancel the order.
- 3. Enter a reason for canceling and click </ Accept.

Saint Joseph Health System continues the legacy of caring for Michiana begun by the Sisters of the Holy Cross and the Poor Handmaids of Jesus Christ more than 150 years ago. Saint Joseph Health System is a Regional Ministry Organization of Trinity Health that provides compassionate, faith-based care paired with the latest in advanced medical technology and procedures.

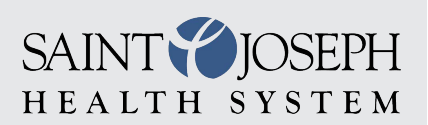

EpicCareLink@sjrmc.com 574.335.2580